## กำหนดการและขั้นตอนการดำเนินการขอถอนรายวิชาภาคการศึกษาต้น ปีการศึกษา 2563

การขอถอนรายวิชาในกำหนด ระหว่างสัปดาห์ที่ 7-12 (วันที่ 21 กันยายน 2563 – 30 ตุลาคม 2563)

นิสิตสามารถดำเนินการแสดงความจำนงขอถอนรายวิชาผ่านเว็บไซต์ www.reg.chula.ac.th ภายใต้ หัวข้อ "แสดงความจำนงขอถอนรายวิชา" เลือกรายวิชาที่ต้องการขอถอนรายวิชา โดยทำการได้ 2 กรณีคือ

- ดำเนินการตามคู่มือการแสดงความจำนงขอถอนรายวิชาสำหรับนิสิต (ดูได้จาก www.reg.chula.ac.th → นิสิต → คู่มือต่าง ๆ → คู่มือการแสดงความจำนงขอถอนรายวิชา สำหรับนิสิต) หลังจากคณะดำเนินการแล้วนิสิตสามารถตรวจสอบผลการขอถอนรายวิชาได้จากเมนู "ผลการลงทะเบียนเรียน" จะปรากฏสัญลักษณ์ "W" ในช่องหมายเหตุ
- ถอนรายวิชาแบบออนไลน์ นิสิตสามารถดำเนินการขอถอนรายวิชาได้ผ่านเว็บไซต์ www.reg.chula.ac.th ภายใต้หัวข้อ "แสดงความจำนงขอถอนรายวิชา" โดยแก้ไขเปลี่ยนแปลงหรือ ยกเลิกการขอถอนรายวิชาได้ถึงวันศุกร์ที่ 30 ตุลาคม 2563 เวลา 23.59 น. หลังจากนั้นสำนักงาน การทะเบียนจะดำเนินการยืนยันการถอนรายวิชาให้นิสิต และนิสิตสามารถตรวจสอบผลการขอถอน รายวิชาแบบออนไลน์ได้จากเมนู "ผลการลงทะเบียนเรียน" จะปรากฏสัญลักษณ์ "W" ในช่อง หมายเหตุ ได้ตั้งแต่วันที่ 4 พฤศจิกายน 2563 เป็นต้นไป

## การขอถอนรายวิชาหลังกำหนด หลังจากสัปดาห์ที่ 12 เป็นต้นไป (หลังจากวันที่ 30 ตุลาคม 2563)

นิสิตที่ต้องการขอถอนรายวิชาสามารถดำเนินการได้ดังนี้

- เขียนคำร้องขอถอนรายวิชา (W) หลังกำหนด (จท48) โดยสามารถดาวน์โหลดคำร้องดังกล่าวได้จาก
  เว็บไซต์ www.reg.chula.ac.th ภายใต้หัวข้อ "นิสิต" → "คำร้อง / แบบฟอร์ม" →
  "แบบฟอร์มต่าง ๆ ของสำนักงานการทะเบียน / Forms" เลือก "คำร้องขอถอนรายวิชา (W) หลัง
  กำหนด (จท48 ระดับปริญญาตรี) หรือคำร้องขอถอนรายวิชา (W) หลังกำหนด (จท48 ระดับ
  บัณฑิตศึกษา)"
- ดำเนินการตามคำร้องดังกล่าวเรียบร้อยแล้วให้นิสิตยื่นคำร้องที่ทะเบียนคณะ ภายในวันศุกร์ที่ 27 พฤศจิกายน 2563 (วันสุดท้ายของการเรียน) หรือ <u>ก่อนวันสอบของรายวิชานั้น ๆ</u> (กรณีรายวิชาที่มี การจัดสอบแบบ TDF) หลังจากคำร้องได้รับการอนุมัติแล้วนิสิตต้องชำระค่าปรับการขอถอนรายวิชา หลังกำหนดรายวิชาละ 300 บาท และนิสิตสามารถตรวจสอบผลการขอถอนรายวิชาได้จากเมนู "ผล การลงทะเบียนเรียน" จะปรากฏสัญลักษณ์ "W" ในช่องหมายเหตุ

สำนักงานการทะเบียน 22 กันยายน 2563